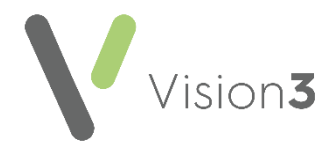

# **Troubleshooting Lab Results in Scotland**

## **Unmatched Units**

- Select the Status column to sort the messages. Unmatched Units display in Turquoise.
- 2. Select the unit, right click and select **Copy**.
- 3. Now select **Tools** (at the top) **Lookup** and then the **Units** tab.
- 4. Select Add.
- 5. Right click in box on left hand side and select **Paste**.
- 6. Select the arrow in the middle find and select the appropriate units.
- 7. Select Add to Translations.

**Training Tip** - Don't forget to file the result.

### **Unmatched Patients**

Select the **Patient** column heading to sort, **Unmatched** patients start with a \*

- Check the patient's address and details on the lab result (bottom pane) and then either:
  - Right click on the result and select **Assign to Patient**, or
  - If this is not your patient, select Print and where appropriate contact the lab. Now right click on the message and then select Delete.

#### **Missing Staff**

If the **Staff** column is blank:

- 1. Right click on the message and select **Allocate to Staff**.
- 2. Select the staff member required and then select **OK**.

**Training Tip** - Don't forget to file the result.

### **Read Codes Unmatched**

- Select the Status column to sort the messages. Unmatched read codes display in Orange.
- 2. Select the **Read code**, rightclick and then select **Copy**.
- Now select Tools (at the top) -Lookup and then the Read Code tab.
- 4. Select Add.
- 5. Right click in box on left hand side and select **Paste**.
- 6. Select Change.
- 7. If you know the **Read code**, enter it, if not tick **Display by Keyword** and find the term required.
- 8. Select Add to Translations.

**Training Tip** - Don't forget to file the result.

| Duplicate and Partial Results                                                                                                    | Read Codes That Start With 4                                                                                                    | Staff Identifier Not Matched                                                                                                    |
|----------------------------------------------------------------------------------------------------|----------------------------------------------------------------------------------------------------|----------------------------------------------------------------------------------------------------|
| Partial results display with a Red Folder.                                                                                                    | Valid <b>Read codes</b> that <b>Vision 3</b> can't match display in <mark>Yellow</mark> .                                                                                                    | <ol> <li>Select the Staff column to sort the<br/>messages.</li> </ol>                                                                                                    |
| <ul> <li>different stages. If this is the case the additional results are not greyed out. Either:</li> <li>Select the result, right click and select File All. Dependent on your health board/practice the tick box may be ticked or not ticked to give the option or not for clinicians to know that they are looking at updated results.</li> <li>If the result is a genuine duplicate, right click on the message and select Cancel/Superseded.</li> </ul> | <ol> <li>Notify the pathology lab.</li> <li>In Consultation Manager, manually<br/>input results in the patient record, it<br/>might be easier to print the result out<br/>first.</li> <li>Training Tip - To enter a<br/>Read code, start with #.</li> <li>In Mail Manager, right click on the<br/>message and select Message -<br/>Cancel/Superseded.</li> </ol> | <ol> <li>Select the Identifier, right click and select Copy.</li> <li>Now select Tools (at the top) - Local ID.</li> <li>Select Add.</li> <li>Right click in Local Identifier and then select Paste.</li> <li>Select the appropriate Staff Member.</li> <li>Select OK.</li> </ol> |

### **Additional Training Tips**

- Right clicking on an item only processes the one result. Use the toolbar options to process all results ticked. Remember to untick the results after completing the required action.
- For results where the status is **Available for filing** and none of the above apply, it is probably because you have mapped a similar result before. Right click on it and select **File All**.
- Remember to archive your results, select File Archive Archive all message to which I have rights Archive.
- There are two tabs at the bottom of a result:
  - The **Result** tab displays the xml message as sent.
  - The Labs Summary attempts to recreate the paper form.

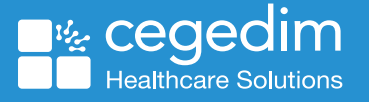